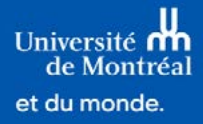

# Choisir une spécialisation avant de s'inscrire à un cours

### Étape 1

**Utilisez le Centre étudiant** pour faire votre choix de spécialisation avant de vous inscrire à un cours. Dans un premier temps, **choisissez la spécialisation** (orientation).

| Centre Étudiant |
|-----------------|

| tudes    |             |                         |                                         |                    | 3 |
|----------|-------------|-------------------------|-----------------------------------------|--------------------|---|
| DATES    | LIMITES     | URL URL                 | LÉGENDE DE L'HORAIRE                    | Rechercher         | > |
|          |             |                         |                                         | Programme études   | > |
| Automn   | e 2024 Hora | lire                    |                                         | Inscription        | > |
|          |             | COURS                   | HORAIRE                                 | Vos données études | ) |
| <b>#</b> |             | FAS 1901-A<br>TH (1931) | J 12:30 - 15:29<br>Salle: à communiquer | 1 Spécialisation   | > |

### Étape 2

**Cliquez sur l'un des boutons « Sélectionner » pour effectuer votre choix** parmi les orientations.

| SÉLECTIONNER                                                                                            | CONF                                                                                                    | IRMER                                      | TERM                              | INER |
|----------------------------------------------------------------------------------------------------|----------------------------------------------------------------------------------------------------|--------------------------------------------|-----------------------------------|------|
| ection rapport simulatio                                                                                | n                                                                                                    |                                            |                                   |      |
| us pouvez consulter les struct                                                                          | ures de programme selon les différentes sp                                                                                    | écialisations en générant                  | un rapport de simulati            | ion  |
| rapport de simulation                                                                                   |                                                                                                    |                                            |                                   |      |
| 41                                                                                                    |                                                                                                    |                                            |                                   |      |
| election de la specialisatio                                                                            | 511                                                                                                    |                                            |                                   |      |
| élection de la spécialisation da                                                                        | ns laquelle vous voulez vous inscrire en clic                                                                                 | juant sur "sélectionner".                  |                                   |      |
| élection de la spécialisation da                                                                        | ns laquelle vous voulez vous inscrire en clic                                                                                 | uant sur "sélectionner".                   |                                   |      |
| électionnez la spécialisation da                                                                        | ns laquelle vous voulez vous inscrire en clic                                                                                 | uant sur "sélectionner".                   |                                   |      |
| électionnez la spécialisation da                                                                        | ns laquelle vous voulez vous inscrire en clic                                                                                 | juant sur "sélectionner".                  |                                   |      |
| électionnez la spécialisation da                                                                        | ns laquelle vous voulez vous inscrire en clic<br>195541                                                                       | juant sur "sélectionner".<br>Année prépara | toire (Accueil)                   |      |
| electionnez la spécialisation da<br>électionnez la spécialisation da<br>rogramme d'études<br>heminement | ns laquelle vous voulez vous inscrire en clic<br>195541<br>Premier cycle                                                      | juant sur "sélectionner".<br>Année prépara | toire (Accueil)                   |      |
| électionnez la spécialisation da<br>électionnez la spécialisation da<br>rogramme d'études<br>heminement | Ins laquelle vous voulez vous inscrire en clic<br>195541<br>Premier cycle<br>Sciences humaines et sociales                    | uant sur "sélectionner".<br>Année prépara  | toire (Accueil)<br>onner          |      |
| électionnez la spécialisation da<br>électionnez la spécialisation da<br>rogramme d'études<br>heminement | Ins laquelle vous voulez vous inscrire en clic<br>195541<br>Premier cycle<br>Sciences humaines et sociales<br>Arts et lettres | puant sur "sélectionner".<br>Année prépara | toire (Accueil)<br>onner<br>onner |      |

#### Étape 3

**Confirmez la spécialisation.** Notez que la spécialisation sélectionnée peut être changée uniquement à partir du formulaire CHE\_Changement\_Spécialisation, disponible dans la vignette *Vos formulaires*.

| SÉLECTIONNER                                                         |                                                       | 2<br>CONFIRMER                    | TERMINER                                        |
|----------------------------------------------------------------------|-------------------------------------------------------|-----------------------------------|-------------------------------------------------|
| Sélectionnez votre spéciali                                          | sation                                                |                                   |                                                 |
| La spécialisation ci-dessous a él<br>page précédente et sélectionne: | té sélectionnée aux fins de déterm<br>z en unc autre. | iner votre cheminement. Si ce n'e | est pas la bonne spécialisation, retournez à la |
| Programme d'études                                                   | 195541                                                | Année prépa                       | aratoire (Accueil)                              |
| Cheminement                                                          | Premier cycle                                         |                                   |                                                 |
|                                                                      |                                                       | 1.022                             |                                                 |

#### Étape 4

Cliquez sur OK pour finaliser votre choix !

| 4                                                     |           |               |
|-------------------------------------------------------|-----------|---------------|
| SÉLECTIONNER                                          | CONFIRMER | 3<br>TERMINER |
| Confirmation enregistrement                           |           |               |
| <ul> <li>Les données ont été enregistrées.</li> </ul> |           |               |
| ок 4                                                  |           |               |

## Étape 5

#### Visionnez la capsule :

S'inscrire à un cours obligatoire ou à option dans le programme d'études

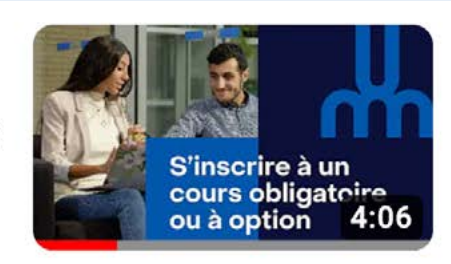

#### S'inscrire à un cours obligatoire ou à option

Bureau du registraire UMontréal • 3 vues • il y a 3 heures